## How to Sign Up for the 2024 OEC CYCLE B ONLINE MODULES.

- 1. Go to https://www.nsp.org
- 2. Click "SIGN IN "
- 3. Click " CENTER FOR LEARNING "

A new window will appear for the Learning Center.

- 4. Scroll down a bit and CLICK "CYCLE A ONLINE MODULES "
- 5. CLICK " ENROLL "
- 6. Complete all modules and at the end complete survey.

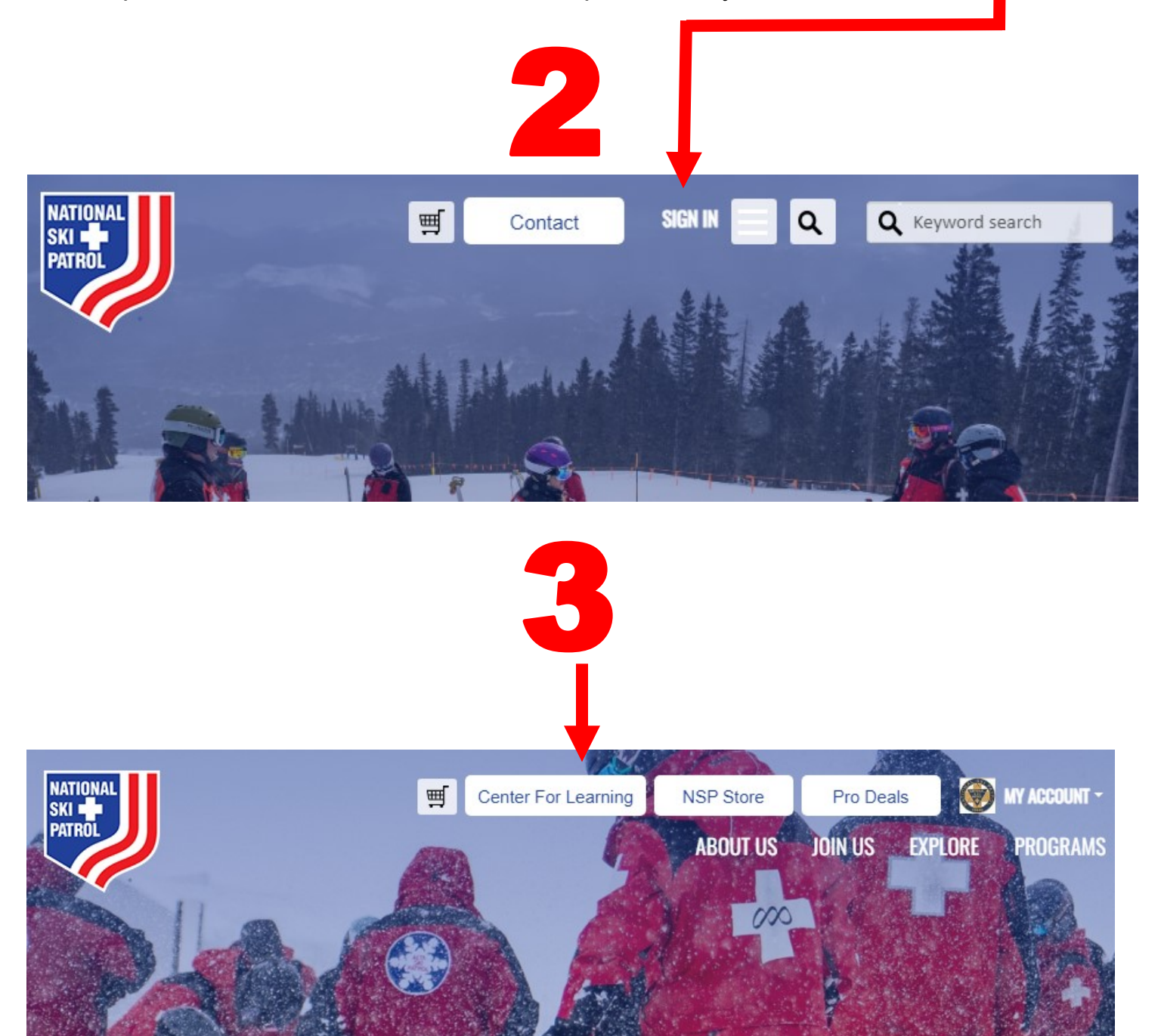

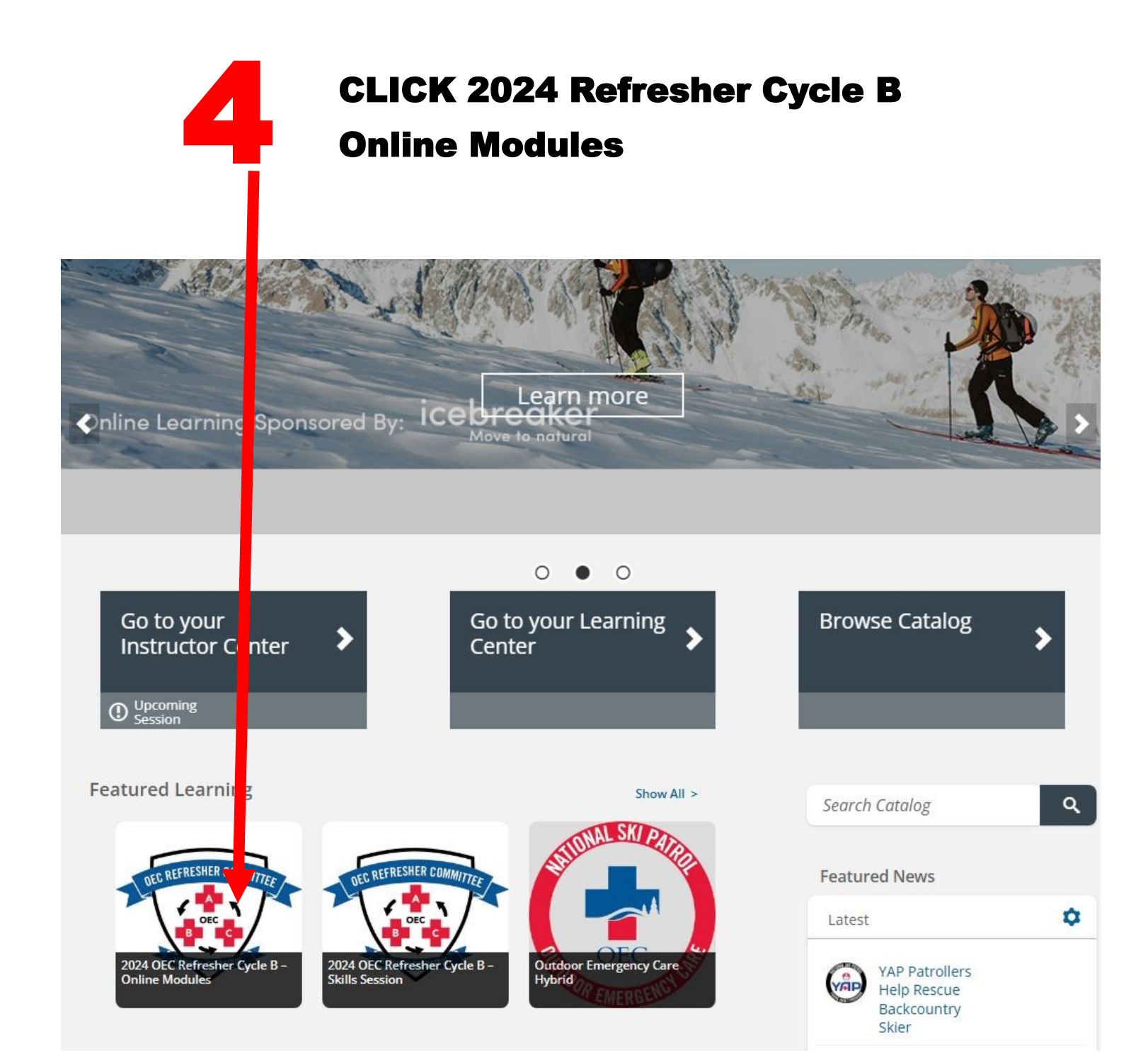

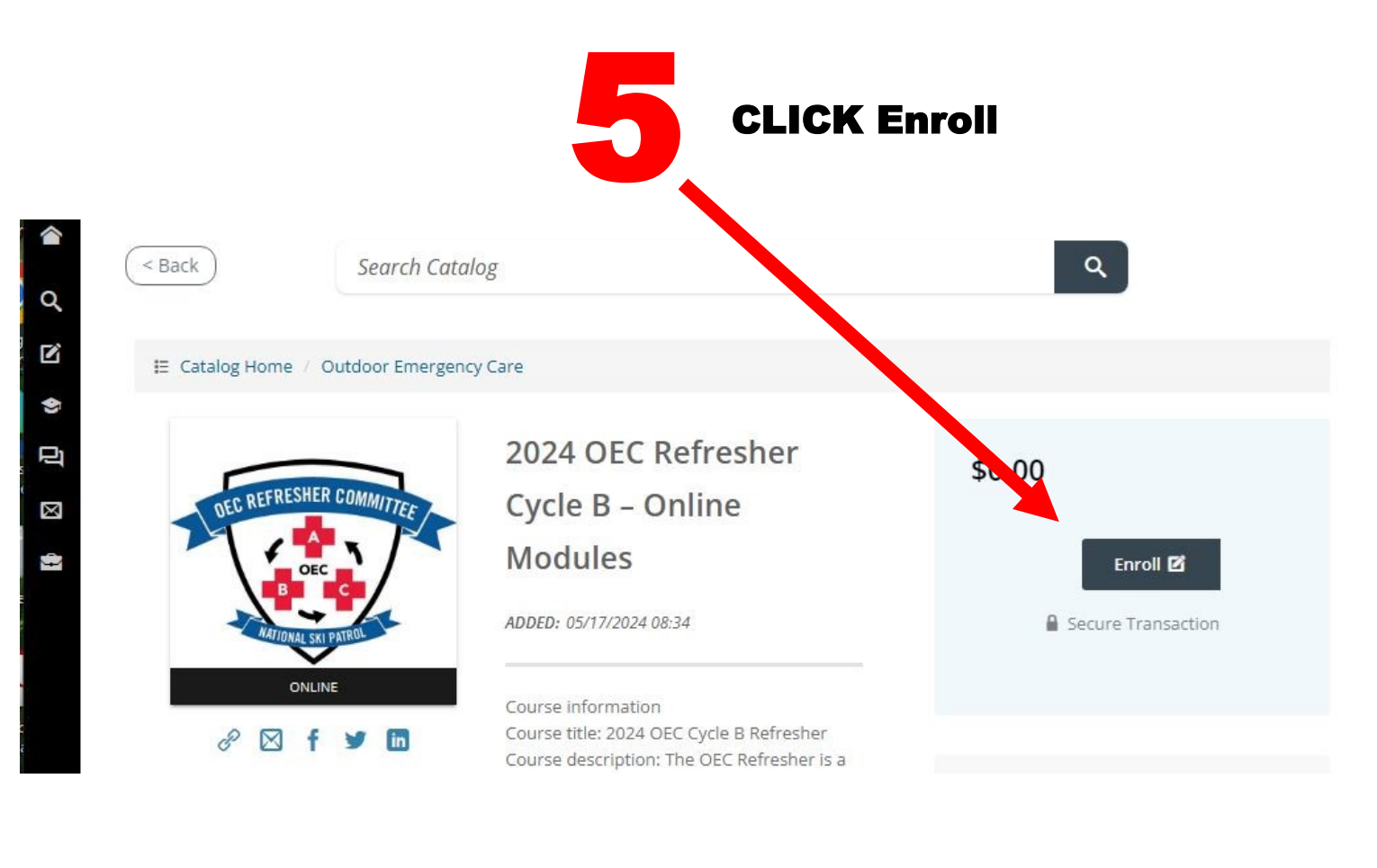

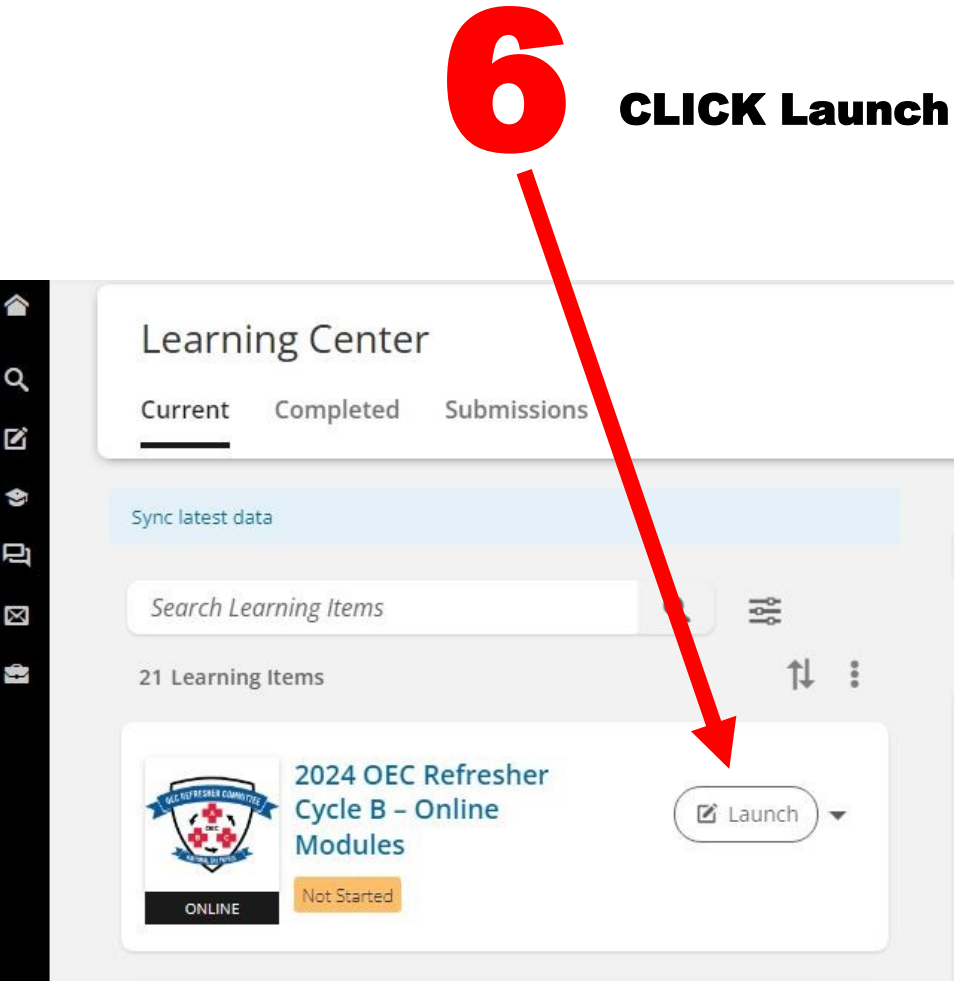

Start Training by clicking the **"NEXT"** Button on top of screen. NOTE: Only use the top buttons to go forward and backwards.

| NATIONAL<br>SKI PATROL                                                                  | Previous     Next >                      | × Exit |
|-----------------------------------------------------------------------------------------|------------------------------------------|--------|
| 2024 OEC Refresher Cycle B<br>– Online Modules                                          | 🗅 2024 OEC Refresher B                   |        |
| 0% COMPLETE                                                                             | 2024 OEC Refresher B<br>Hybrid Course    |        |
| 2024 OEC Refresher B                                                                    | Welcome to the Course!                   |        |
| Course Player                                                                           |                                          |        |
| <ul> <li>Module 1: Principles</li> <li>and Basics of</li> <li>Emergency Care</li> </ul> | OEC REFRESHER COMMITTEE                  |        |
| OEC-RFB-M1-<br>Principles and Basics Of Emergency Care                                  | OEC<br>B C                               |        |
| ✓ ■ Module 2: Airway and<br>Shock Management                                            | NATIONAL SKI PATROL                      |        |
| OEC-RFB-M2-Airway<br>and Shock<br>Management                                            | •                                        |        |
| ✓ Module 3: Allergies<br>and Anaphylaxis                                                | To begin, select Next at the top of your |        |
| OEC-RFB-M3-Allergies                                                                    | screen.                                  |        |